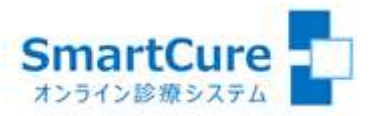

# 【こころケア】 オンラインカウンセリングサービス 簡易マニュアル(PC版) ~ユーザー様用~

操作方法についてのお問い合わせ 03-6661-6973 (平日10:00-18:00)

株式会社スマートゲート サポートセンター

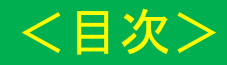

- <u>1.新規ユーザー登録 ①</u>
- 1. 新規ユーザー登録 2
- <u>2. ログイン方法</u>
- <u>3. 予約方法 STEP1:サービス選択~STEP2:日時選択</u>
- <u>3. 予約方法 STEP3:書類回答(事前アンケートの回答・登録)</u>
- <u>3. 予約方法 STEP4: クレジットカード情報登録</u>
- 3. 予約方法 STEP5:予約内容確認
- <u>4. 予約したオンラインカウンセリングへの参加(Webex Instant Connect)</u>
- <u>5. 事後アンケートの回答・登録</u>
- 6. 予約をキャンセルするには?
- 7. 事前アンケート内容を修正するには?

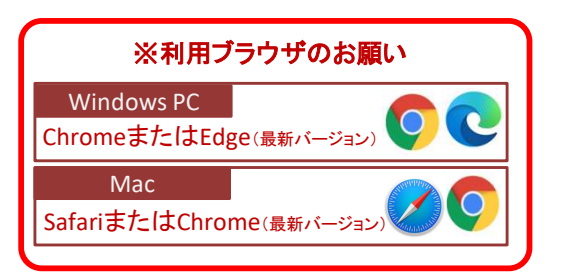

#### 1. 新規ユーザー登録 ①

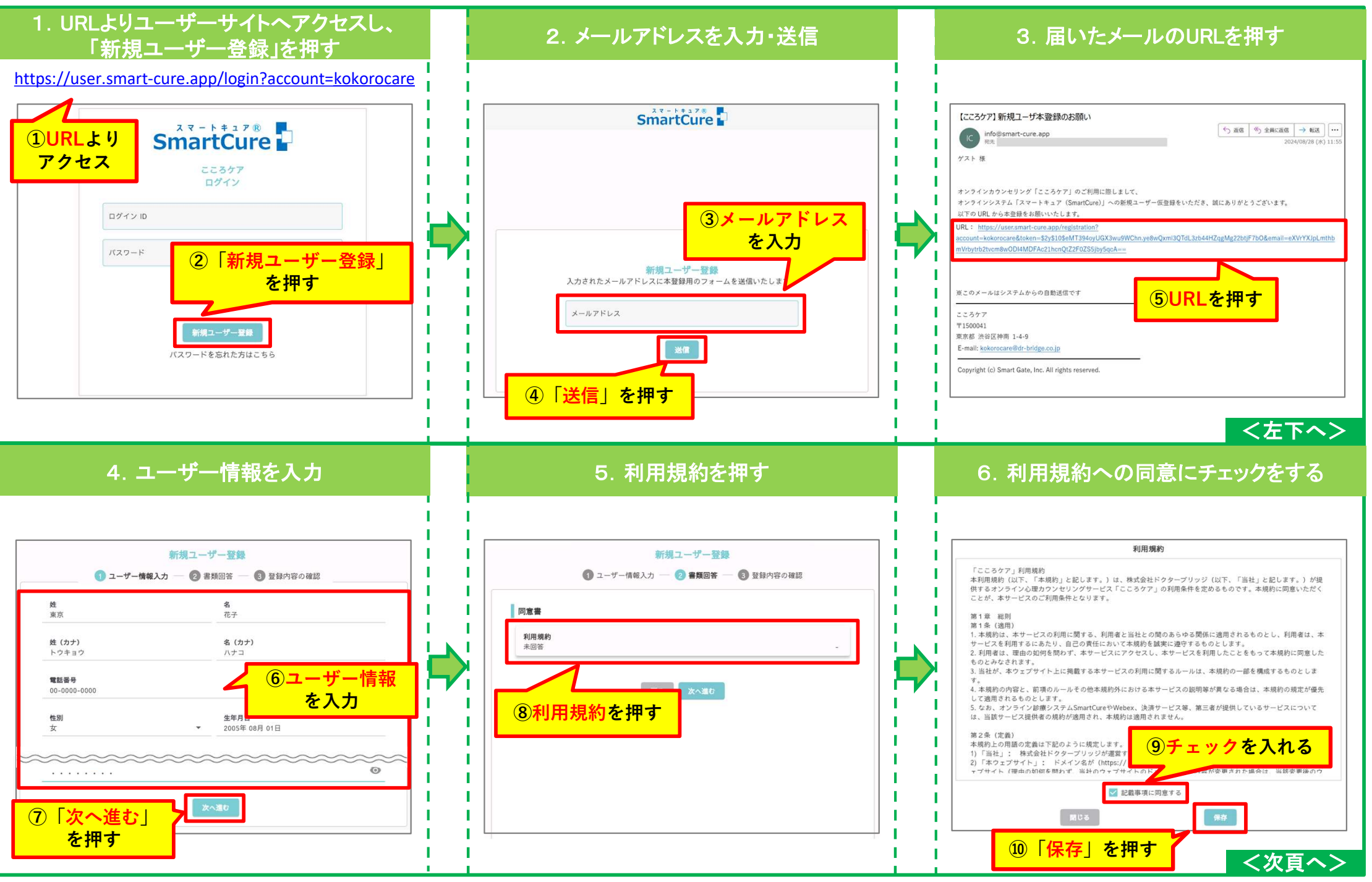

## 1. 新規ユーザー登録 ②

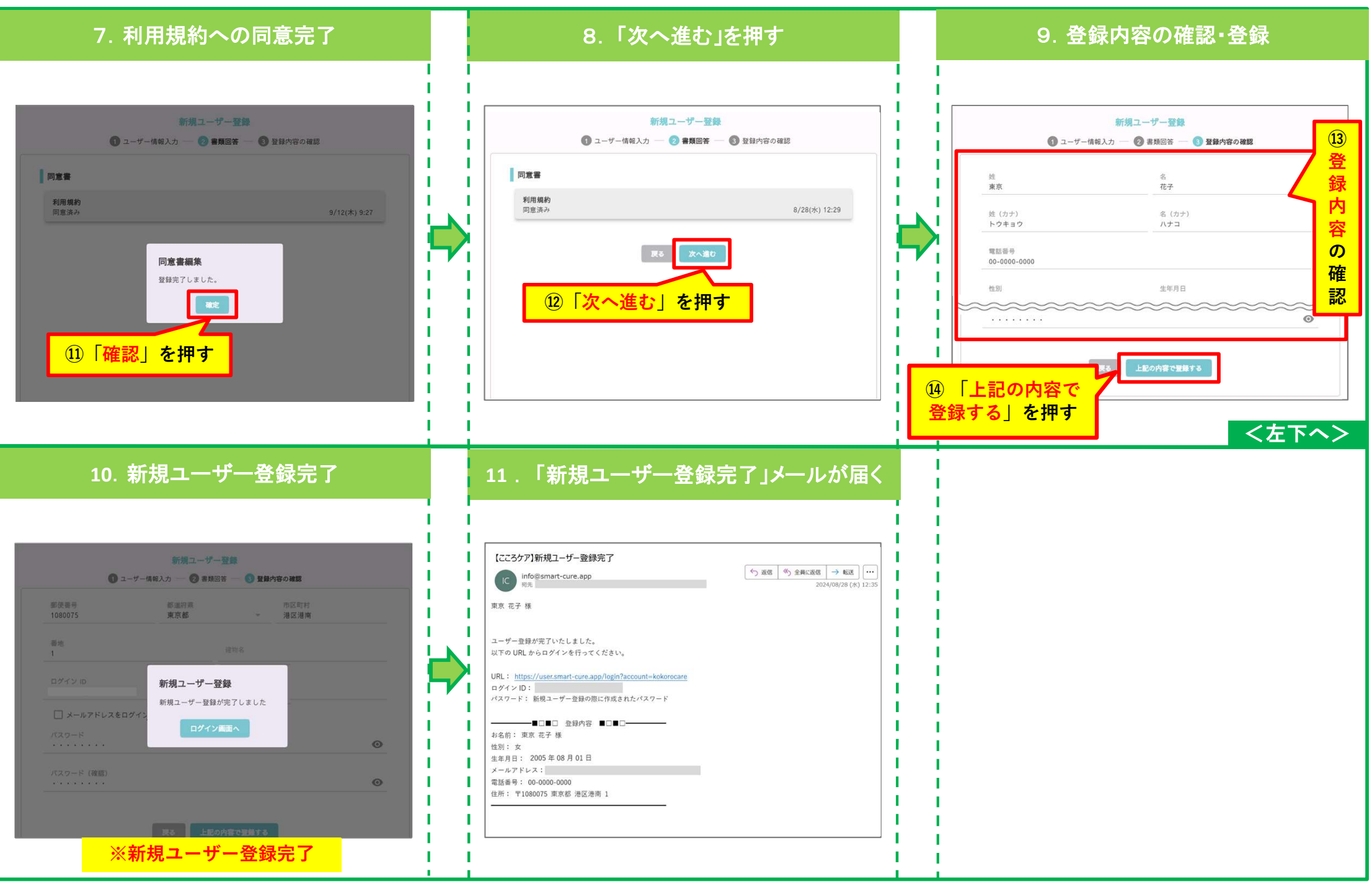

#### 2. ログイン方法

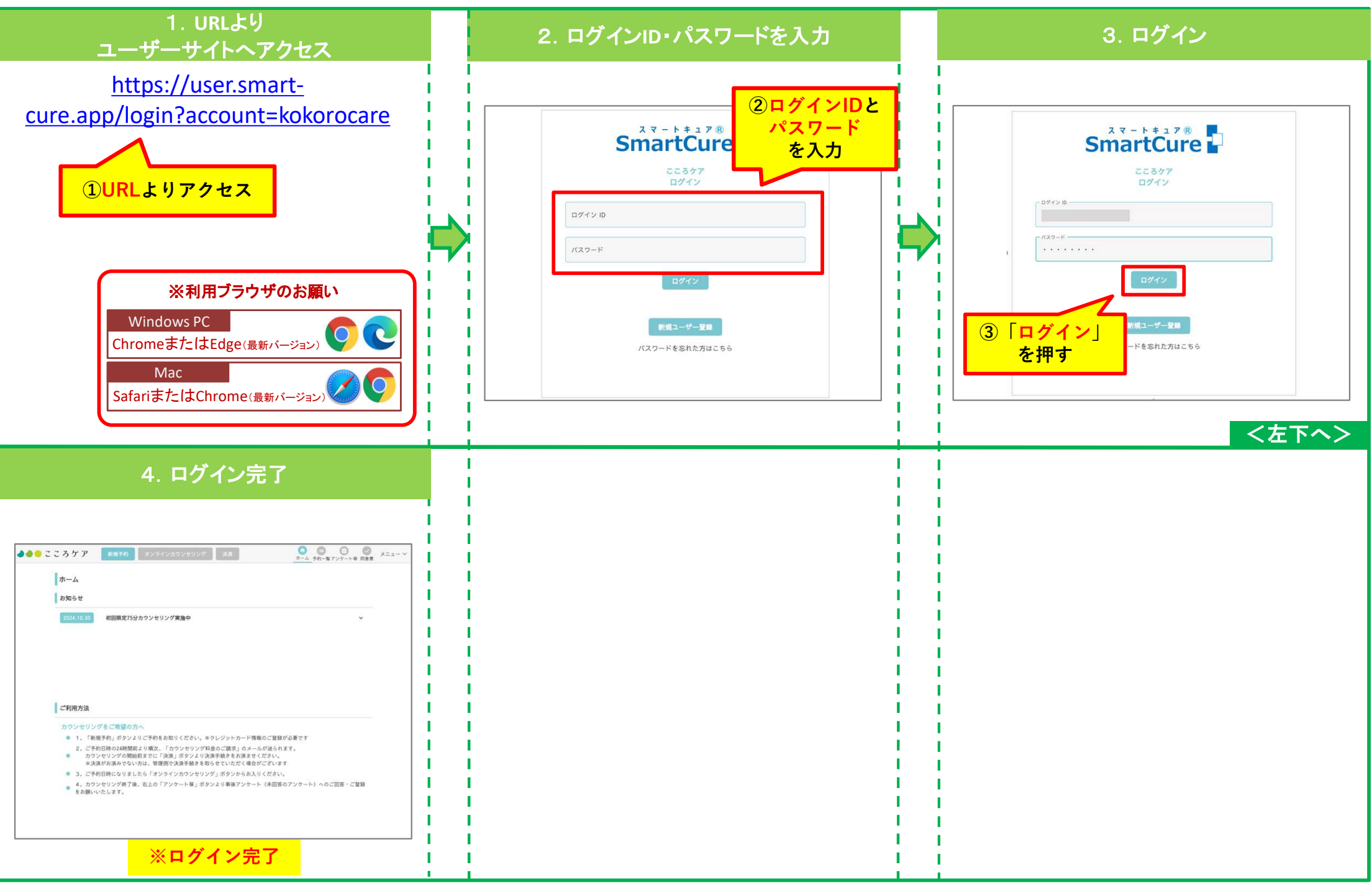

#### 3. 予約方法 STEP1:サービス選択~STEP2:日時選択

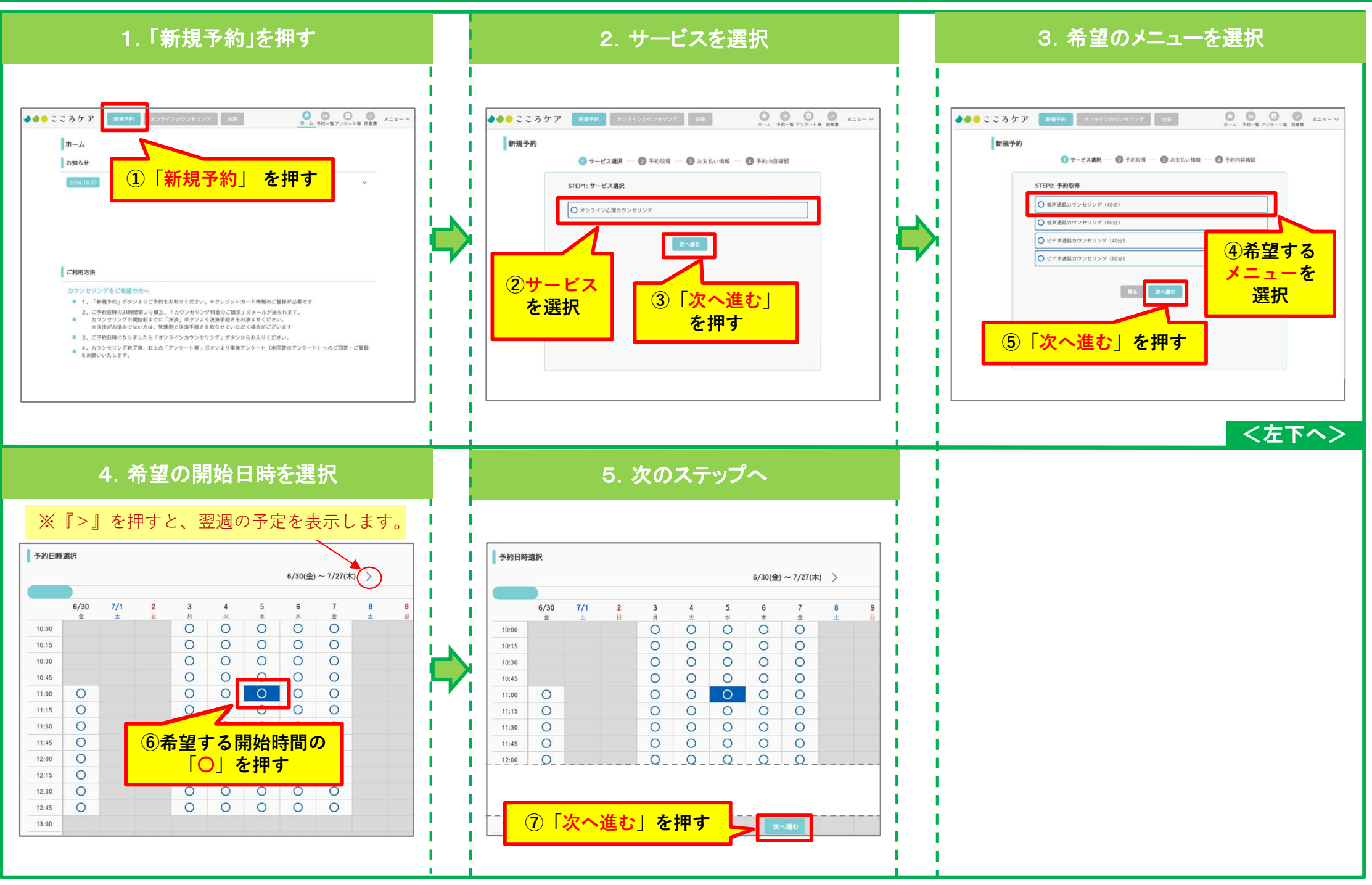

### 3. 予約方法 STEP3:書類回答(事前アンケートの回答・登録)

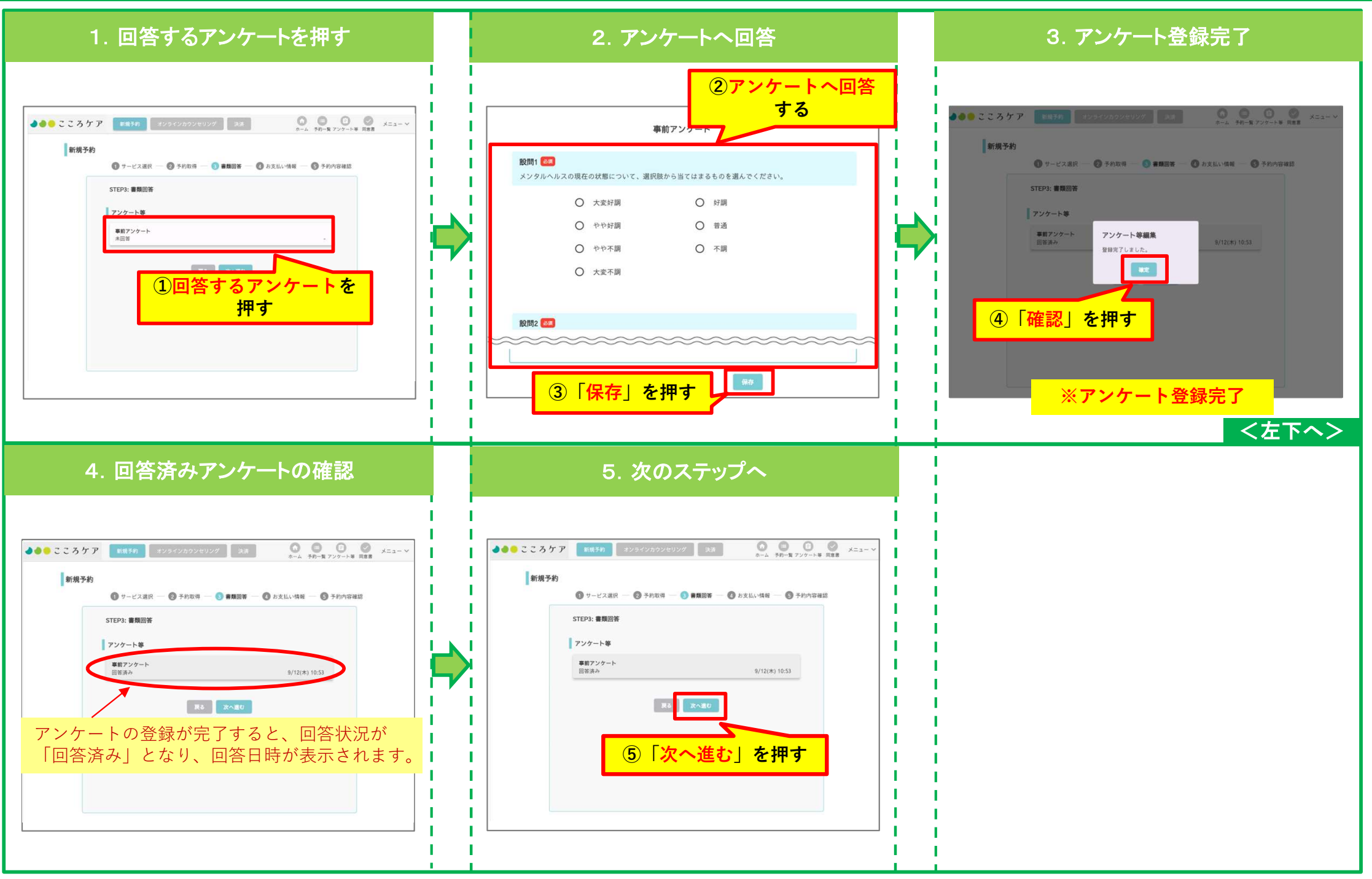

#### 3. 予約方法 STEP4:クレジットカード情報登録

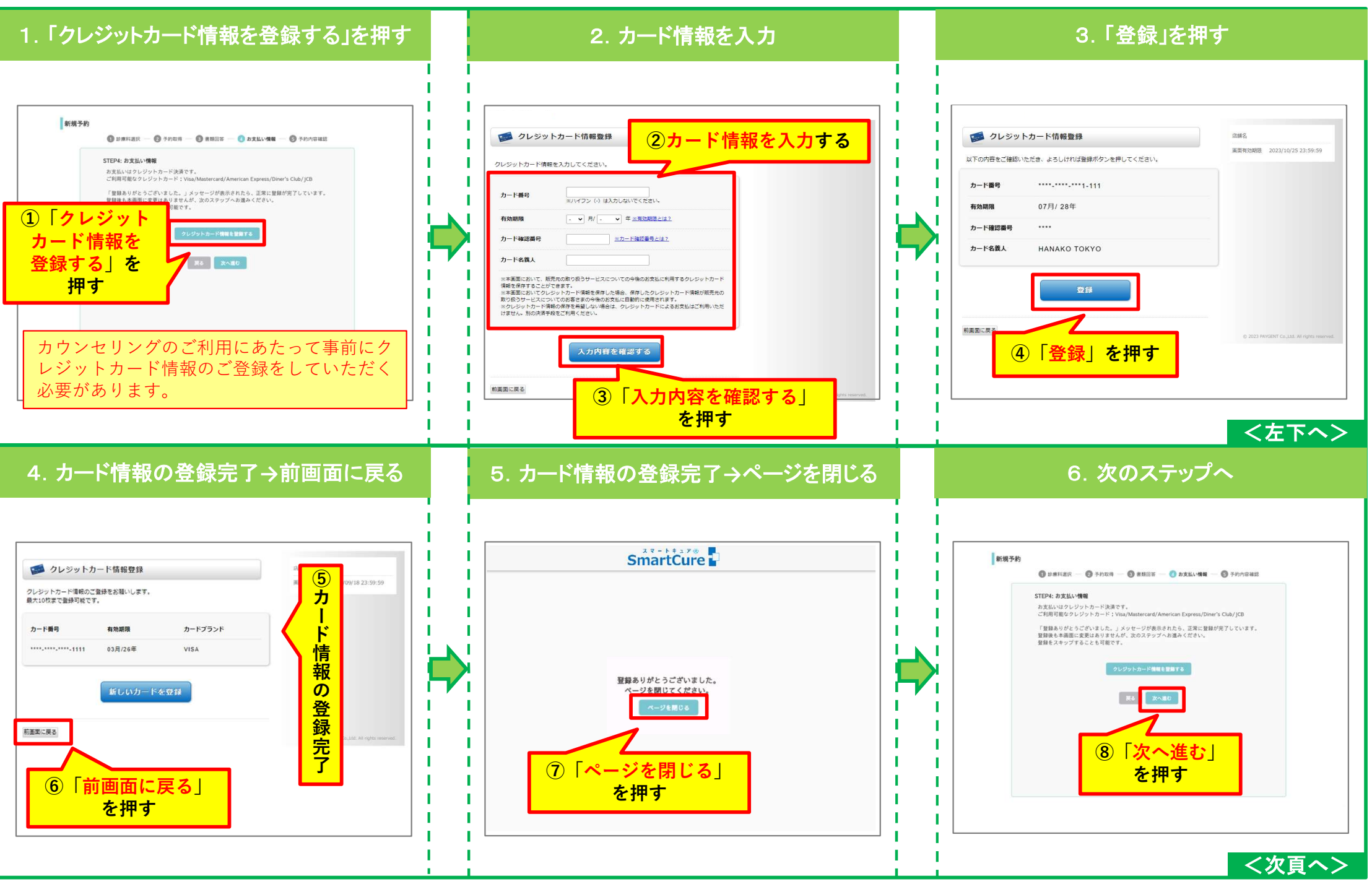

### 3. 予約方法 STEP5:予約内容確認

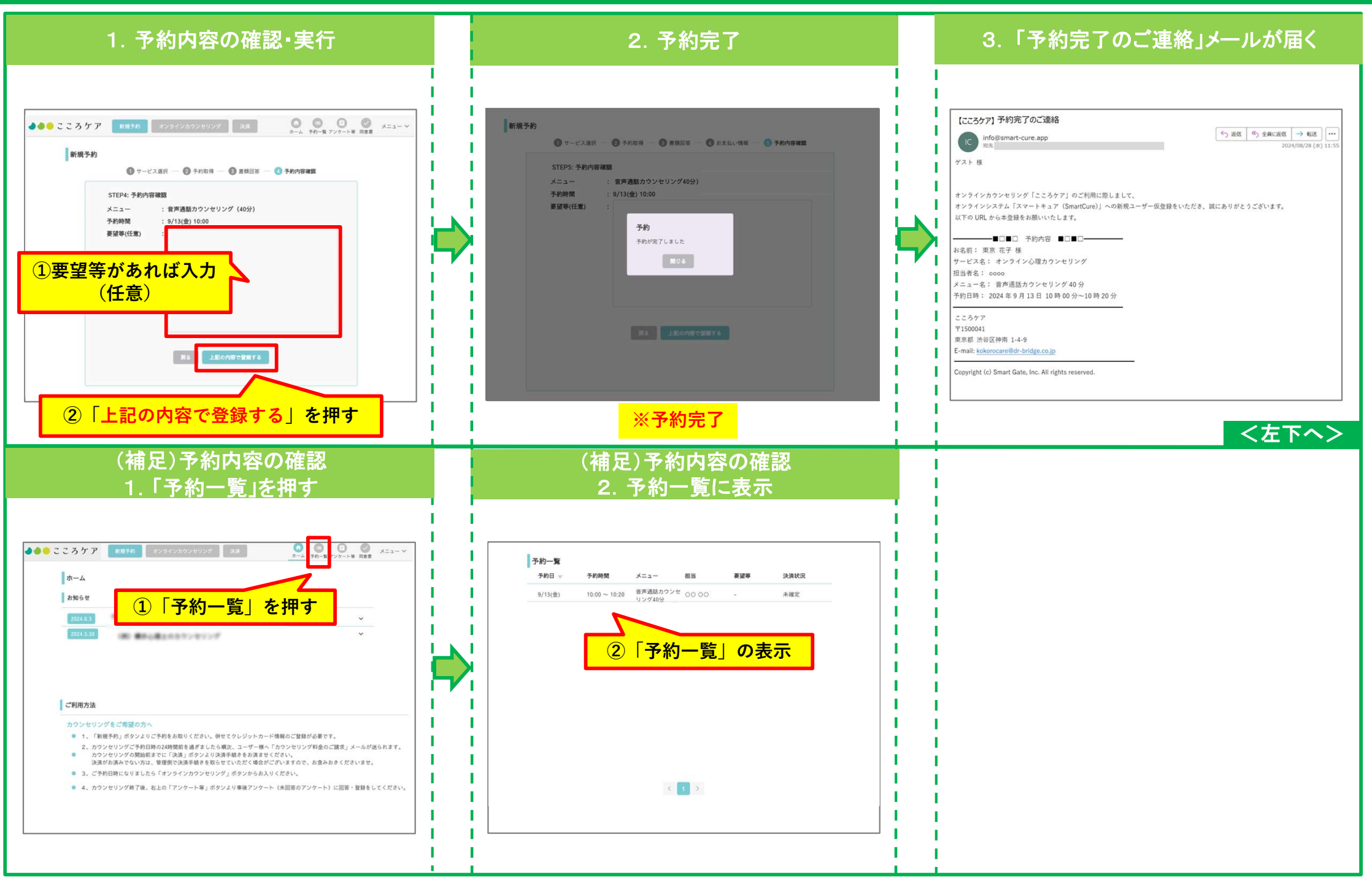

#### 4. 予約したオンラインカウンセリングへの参加(Webex Instant Connect)

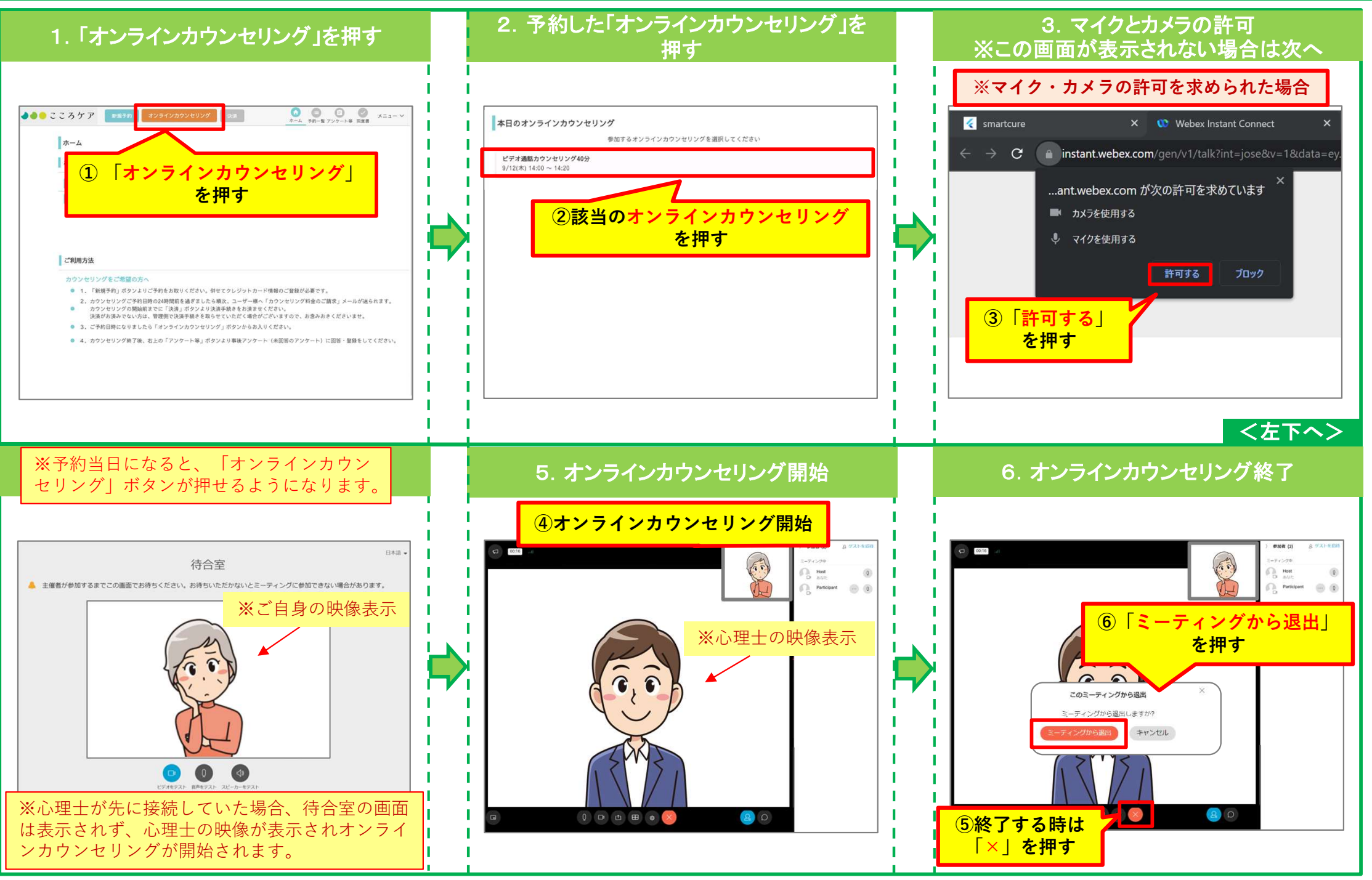

## 5. 事後アンケートの回答・登録

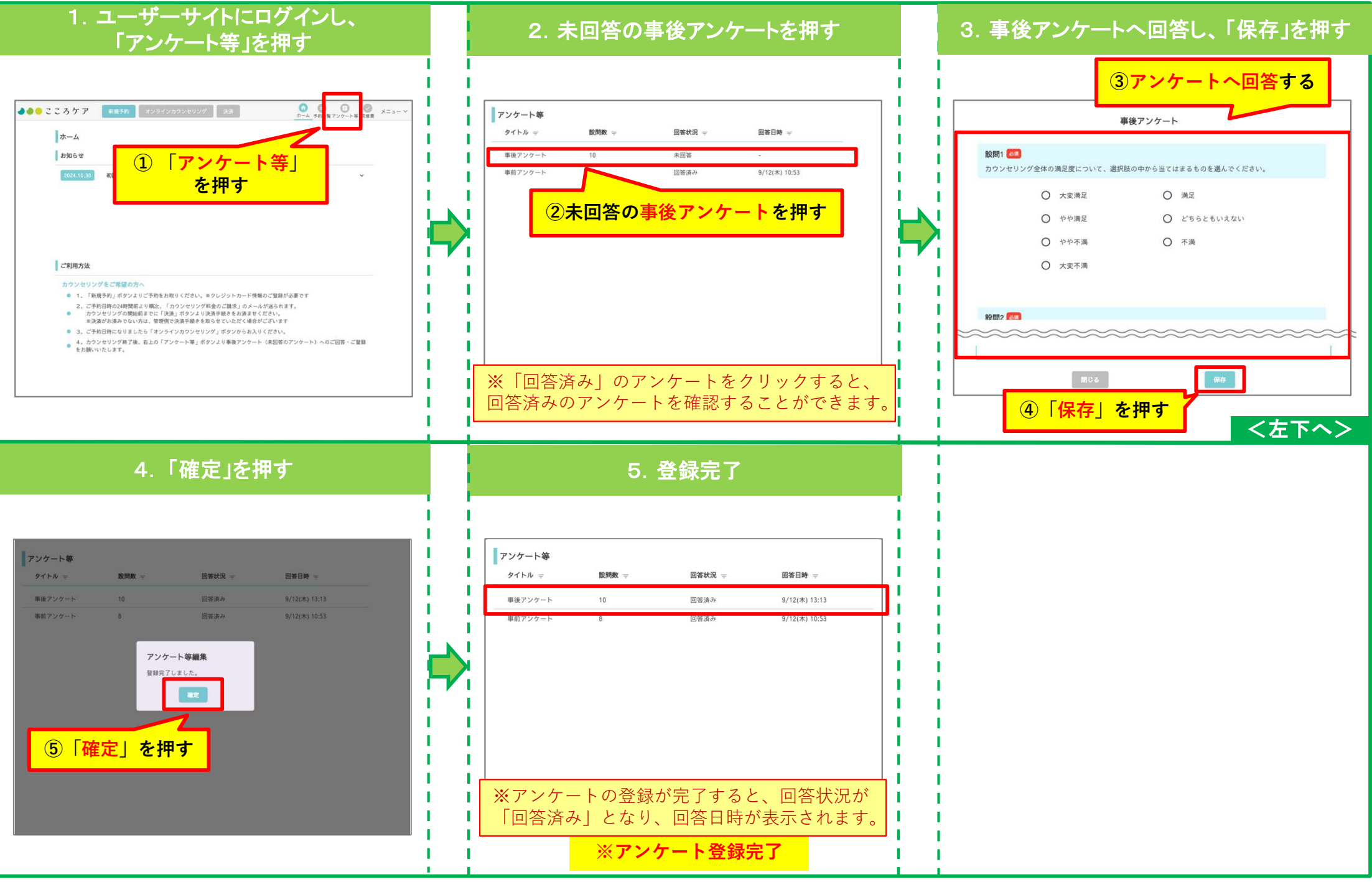

## 6. 予約をキャンセルするには?

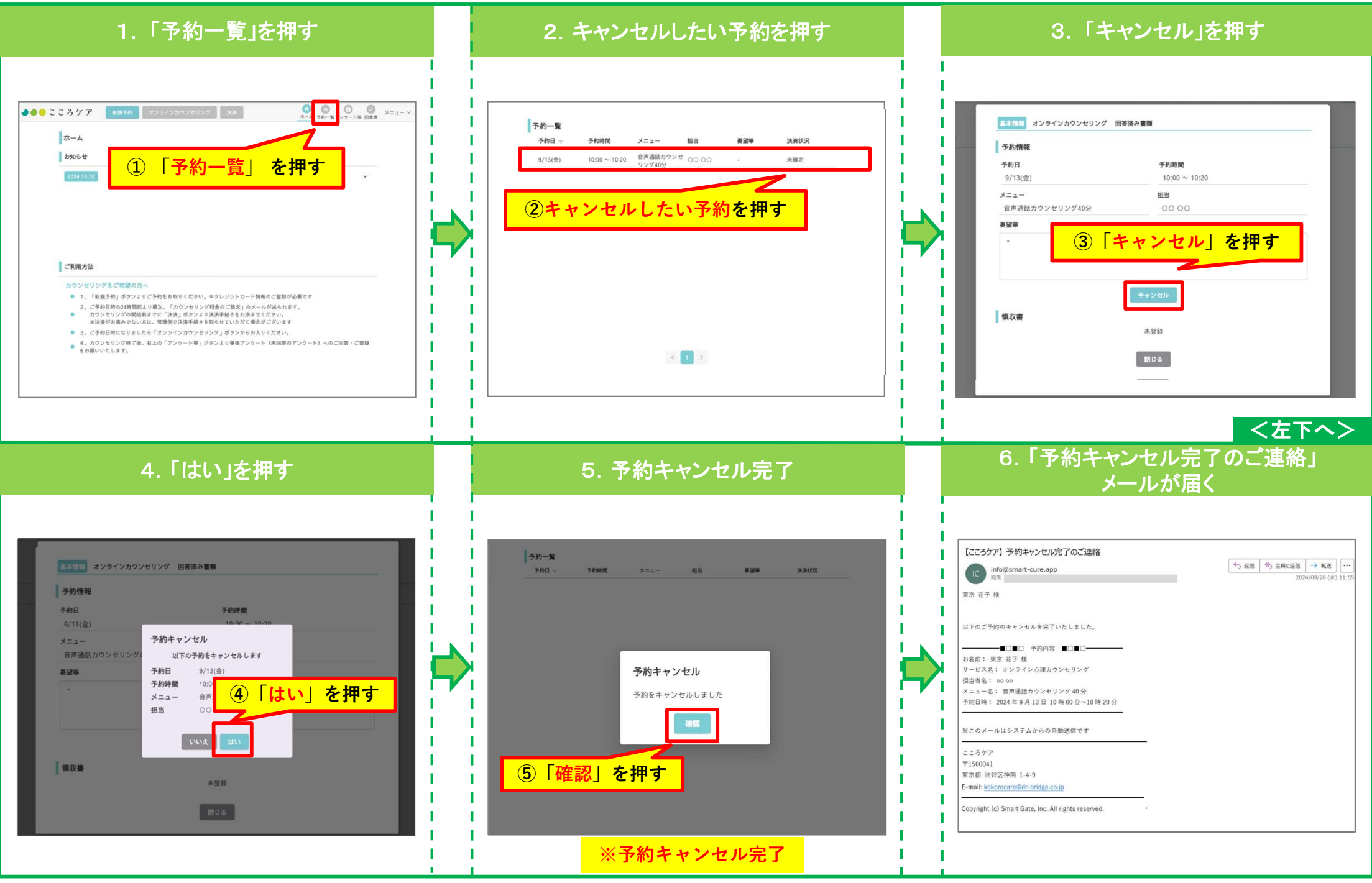

## 7. 事前アンケート内容を修正するには?

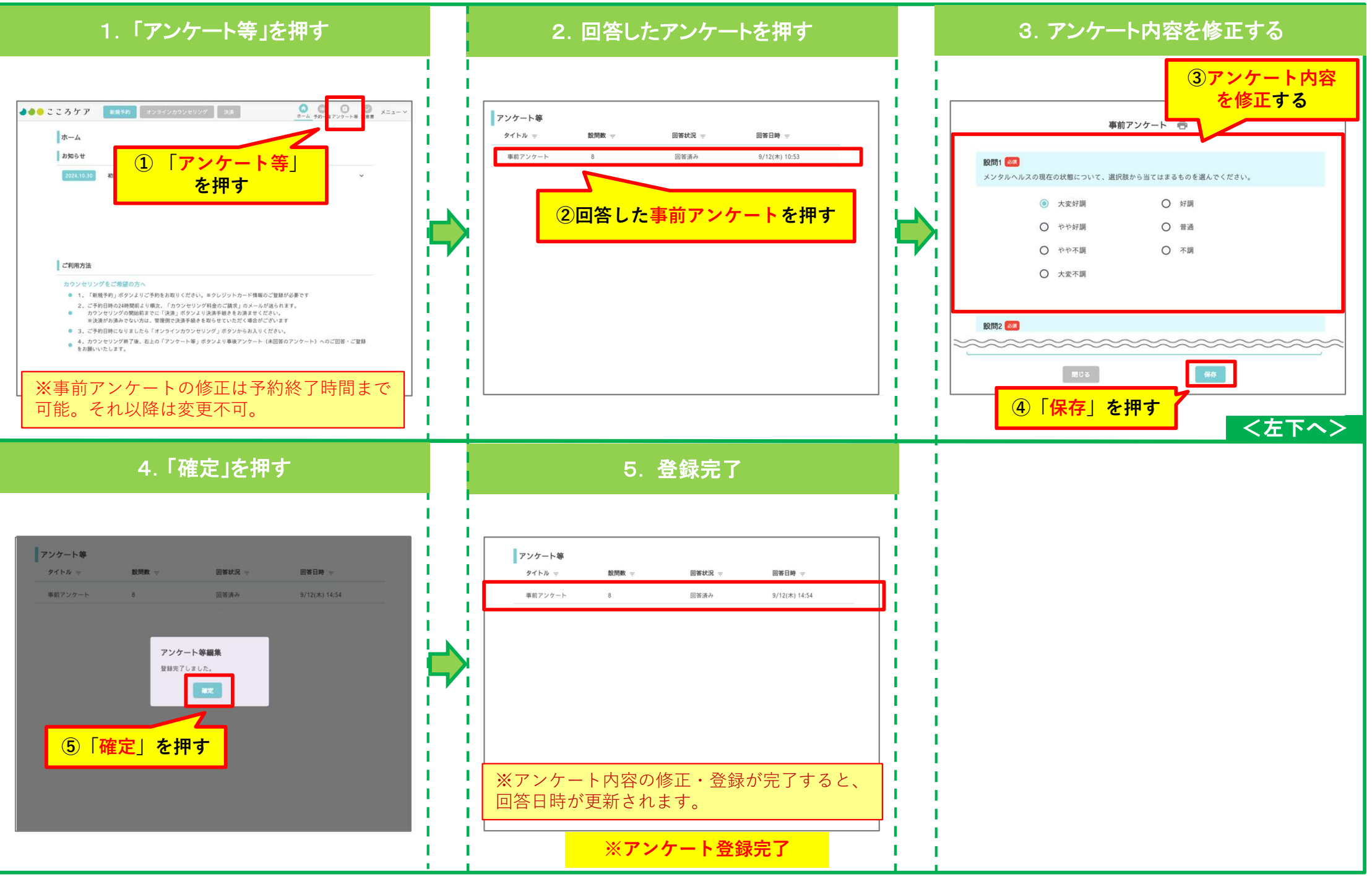